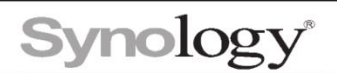

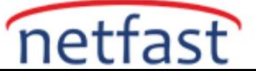

## File Station'u Kullanarak Dosyaları Nasıl Paylaşabilirim?

QuickConnect veya bir DDNS bağlantısı aracılığıyla dosya paylaşımını ayarlayarak File Station'daki DSM dışındaki kullanıcılarla olduğu kadar diğer DSM kullanıcılarıyla da dosya paylaşabilirsiniz.

#### QuickConnect aracılığıyla bir dosya paylaşım bağlantısı oluşturun

QuickConnect, bağlantı noktası yönlendirme kuralları ayarlamanıza gerek kalmadan *QuickConnect.to/example* gibi özelleştirilebilir bir adres aracılığıyla internet üzerinden NAS'ınıza bağlanmanıza olanak tanır.

- 1. DSM sürümünüze göre aşağıdakileri yapın:
- DSM 6.2 ve alti: Denetim Masasi > QuickConnect'e gidin.
- DSM 7.0 ve üzeri: Denetim Masası > Harici Erişim > QuickConnect'e gidin.
- 2. QuickConnect'i Etkinleştir onay kutusunu işaretleyin.
- 3. DSM sürümünüze göre aşağıdakileri yapın:
- DSM 6.2 ve altı: Bir Synology hesabında oturum açmak veya bir Synology hesabı oluşturmak için Oturum aç'a tıklayın veya bir Synology Hesabına kaydolun.
- DSM 7.0 ve üzeri: Bir Synology Hesabında oturum açmak veya bir Synology Hesabı oluşturmak için açılır pencerede Oturum aç'a tıklayın.
- 4. QuickConnect Kimliği alanında yeni bir Hızlı Bağlantı Kimliği belirtin ve Uygula'ya tıklayın.
- QuickConnect bağlantı bilgileriniz aşağıdaki gölgeli kutuda görünecektir. Synology NAS'ınıza erişmek için sağlanan bağlantıyı kullanabilirsiniz.

| QuickConnect DDNS Router Co                                                            | onfiguration Advar                                                       | nced                                                          |
|----------------------------------------------------------------------------------------|--------------------------------------------------------------------------|---------------------------------------------------------------|
| QuickConnect makes it easy to conne<br>and register for a Synology Account.            | ect to your Synology N                                                   | VAS from anywhere. Just enable QuickConnect below             |
| General                                                                                |                                                                          |                                                               |
| Enable QuickConnect                                                                    |                                                                          |                                                               |
| QuickConnect ID:                                                                       | YourID                                                                   | 1                                                             |
| On web browsers, use the lin<br>DSM:<br>On mobile devices and comp<br>QuickConnect ID: | ks below:<br><u>http://QuickCon</u><br>uter clients, enter the<br>YourID | inect.to/YourID<br>QuickConnect ID below on the login screen: |
| Advanced<br>Configure port forwarding rules and p                                      | permission settings.                                                     |                                                               |
| Advanced Settings                                                                      |                                                                          |                                                               |
|                                                                                        |                                                                          | Reset Apply                                                   |

6. Gelişmiş Ayarlar > İzin'de Dosya Paylaşımının etkinleştirildiğinden emin olun.

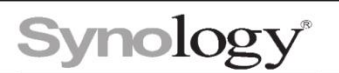

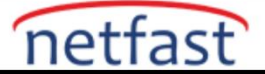

7. File Station'ı açın, paylaşmak istediğiniz dosya veya klasöre sağ tıklayın ve Paylaş'ı seçin. Açılır pencerede paylaşılabilir bir bağlantı sağlanacaktır.

| File Station                                                                    |                                                               |                                                             | ? — 🗗 X                                |
|---------------------------------------------------------------------------------|---------------------------------------------------------------|-------------------------------------------------------------|----------------------------------------|
| Blackbox     ABC     ActiveDeployments                                          | C     photo       Create -     Upload -       Action -     Tr | <ul><li>Add to Audio Player</li><li>Play</li></ul>          | ★ Q - Search                           |
| <ul> <li>ActiveBackuprorBusir</li> <li>chat</li> <li>For NAS sharing</li> </ul> | Name Si:                                                      | <ul> <li>✔ Upload to Cats</li> <li>✔ Download</li> </ul>    | Modified Date :<br>01/29/2021 16:52:21 |
| • For PC network drive                                                          | 📄 Cupcake                                                     | Create folder                                               | 01/29/2021 16:52:33                    |
| <ul> <li>home</li> <li>homes</li> <li>Leigh</li> <li>NetBackup</li> </ul>       | Noodol                                                        | Add to Archive     Compress to Cats.zip     Copy to/Move to | 01/29/2021 16:58:31                    |
| <ul> <li>PCBackup</li> <li>photo</li> <li>surveillance</li> </ul>               |                                                               | Cut<br>Copy<br>Delete                                       |                                        |
| <ul> <li>Syno_</li> <li>Syno_Pit_Stop</li> <li>Syno_Pit_StopLeigh</li> </ul>    |                                                               | Create shortcut                                             |                                        |
| <ul> <li>SynoRocksLeigh</li> </ul>                                              |                                                               | Create file request                                         | 3 items 🛛 😋                            |

# QuickConnect aracılığıyla bir dosya isteği bağlantısı oluşturun

- Cihazınız kısıtlı bir ağ ortamındaysa ve doğrudan bağlantı için bağlantı noktası iletmeyi ayarlayamıyorsanız, QuickConnect'i Synology NAS'ınız için kurmak üzere "QuickConnect aracılığıyla dosya paylaşımı bağlantısı oluşturun" bölümündeki 1 ila 5 arasındaki adımlara bakın.
- 2. Denetim Masası > Harici Erişim > DDNS'de, DDNS hizmetlerinin etkinleştirilmediğinden ve Gelişmiş'te ayarları yapılandırmadığınızdan emin olun, çünkü bunu yapmak dosya isteği bağlantılarınızın URL'sini etkiler.
- 3. File Station'ı açın, başkalarının dosya yüklemesini istediğiniz klasöre sağ tıklayın ve **Dosya isteği oluştur'**u seçin. Açılır pencerede dosya talep etmek için bir bağlantı sağlanacaktır.

# DDNS aracılığıyla bir dosya paylaşım bağlantısı oluşturun

DDNS, QuickConnect sunucusundan geçmeden doğrudan Synology NAS'a bağlanmanıza olanak tanır ve böylece QuickConnect'ten daha yüksek aktarım hızı sunar.

- 1. Synology NAS'a harici olarak doğrudan bağlanmak için bağlantı noktası iletme kurallarını ayarlamanız ve DDNS'ye başvurmanız gerekir.
- a. Bağlantı noktası yönlendirme kurallarını ayarlayın.
- b. DDNS'i kurun.
- Dosya paylaşımı bağlantısı için sabit bir URL kullanmak istiyorsanız, Denetim Masası > Harici Erişim > Gelişmiş'e gidin ve DDNS'nizin tam adını ve özelleştirilmiş DSM bağlantı noktalarını girin.
- File Station'ı açın, paylaşmak istediğiniz dosya veya klasöre sağ tıklayın ve Paylaş'ı seçin. Açılır pencerede paylaşılabilir bir bağlantı sağlanacaktır.

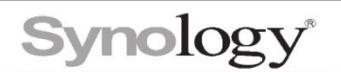

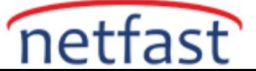

## DDNS aracılığıyla bir dosya isteği bağlantısı oluşturun

Diğer kullanıcıların DSM hesapları olmadan dosya yüklemesine izin veren dosya isteği bağlantıları oluşturabilir ve gönderebilirsiniz. DDNS aracılığıyla dosya isteği bağlantılarının nasıl oluşturulacağını ve gönderileceğini öğrenmek için aşağıdaki adımları izleyin.

- Dosya isteği bağlantıları için sabit bir URL kullanmanızı öneririz. Sabit bir URL ayarlamak için Synology NAS'ınız için bağlantı noktası yönlendirme kurallarını ve DDNS'yi ayarlamak üzere "DDNS aracılığıyla dosya paylaşım bağlantısı oluşturun bölümündeki" 1. ve 2. adımlara bakın.
- 2. File Station'ı açın, başkalarının dosya yüklemesini istediğiniz klasöre sağ tıklayın ve **Dosya** isteği oluştur'u seçin. Açılır pencerede dosya talep etmek için bir bağlantı sağlanacaktır.

#### Notlar:

DSM bağlantı noktalarınızı özelleştirmediyseniz, DSM (HTTP) ve DSM (HTTPS) boş bırakın.

QuickConnect'i etkinleştirdiyseniz ve paylaşım bağlantısı için özelleştirilmiş ana bilgisayar adını kullanmak istiyorsanız, DSM sürümünüze göre aşağıdakileri yapın:

• DSM 6.2 ve altı: Denetim Masası > QuickConnect> Gelişmiş'e gidin ve İzin bölümünde Dosya paylaşımı'nın işaretini kaldırın.

DSM 7.0 ve üzeri: Denetim Masası > Harici Erişim >QuickConnect > Gelişmiş Ayarlar'a gidin ve İzin bölümünde Dosya Paylaşımı'nın işaretini kaldırın.